# hotelinkingEnquêtes de<br/>satisfactionpersonnalisées

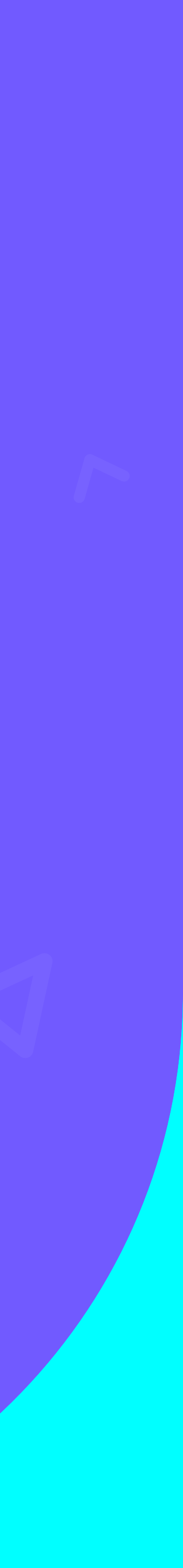

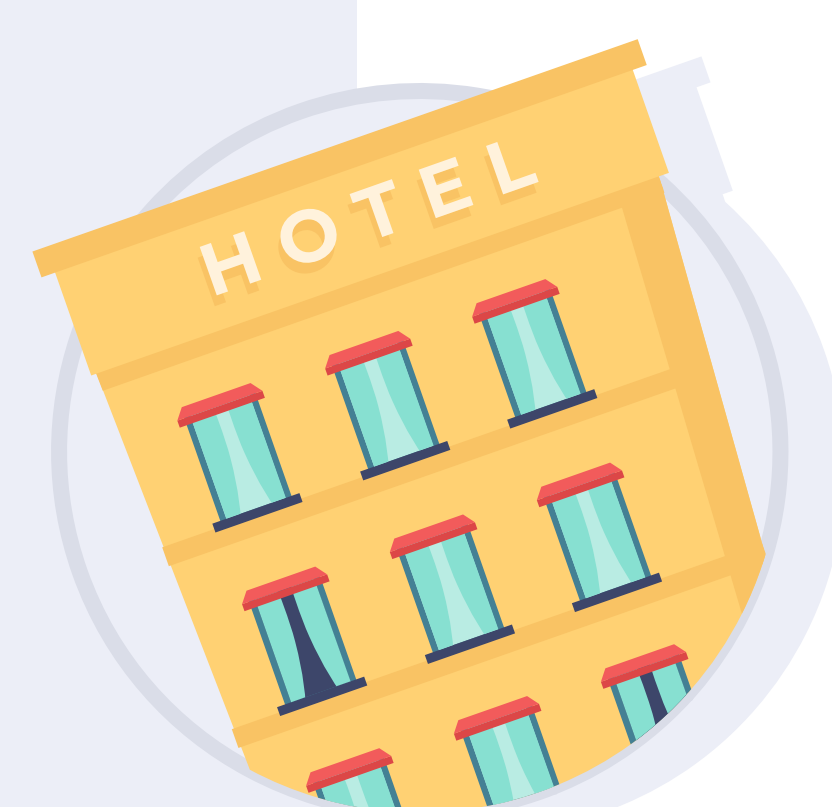

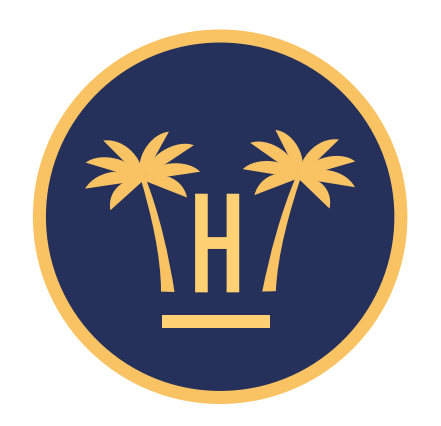

#### Hotel Paraíso

La note moyenne de nos clients est de 8

#### Que pensez-vous de l'attention du personnel de l'hôtel ?

DÉPLACEZ LE CURSEUR DE GAUCHE À DROITE ET SÉLECTIONNEZ LA NOTE QUE VOUS SOUHAITEZ

8.5

Suit

# Enquêtes de satisfaction personnalisées.

La fidélisation de vos clients est essentielle pour pouvoir augmenter votre vente directe. Un client satisfait peut renouveler son séjour et recommander votre établissement.

Nous vous présentons donc un nouveau service pour obtenir des informations précieuses sur vos clients : les 'enquêtes de satisfaction personnalisées'.

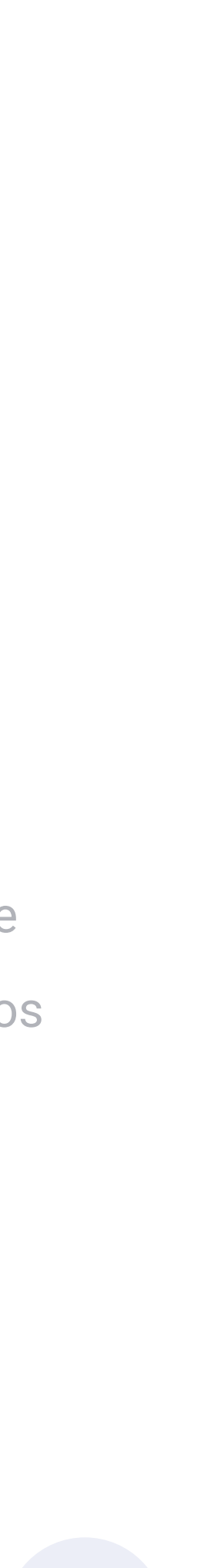

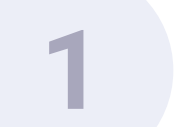

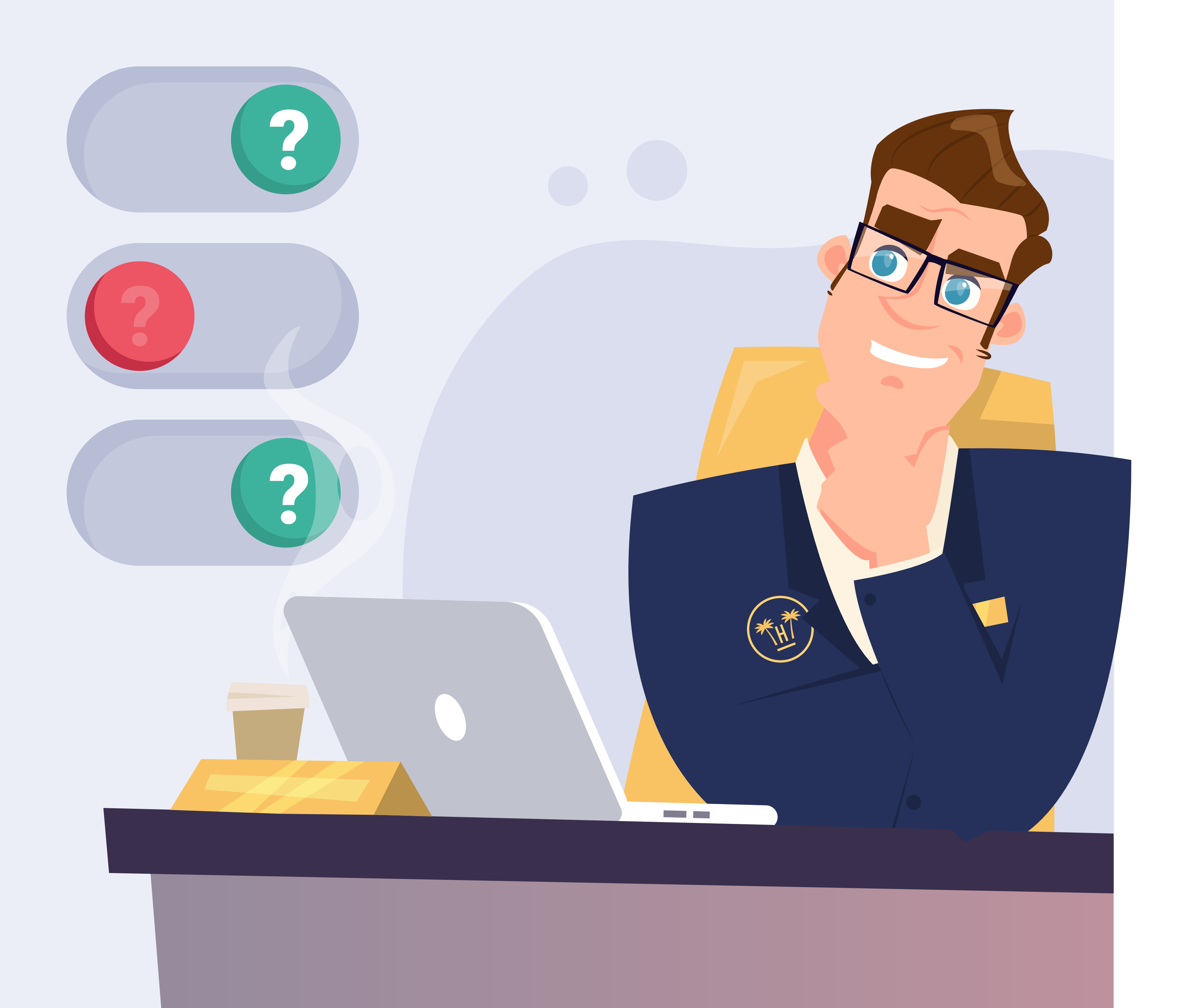

# En quoi consistent-elles?

Il s'agit d'un type d'enquête complétant l'actuelle enquête de satisfaction que propose Hotelinking.

Cette enquête est personnalisable pour chaque hôtel et vous permet de formuler des questions plus précises à vos clients sur des aspects de l'établissement et des services que vous proposez. Elle peut être envoyée avec l'enquête de satisfaction, ou après l'envoi de celle-ci.

Grâce aux enquêtes personnalisées, vous saurez ce que vos clients pensent de vous et pourrez introduire des actions d'amélioration.

2

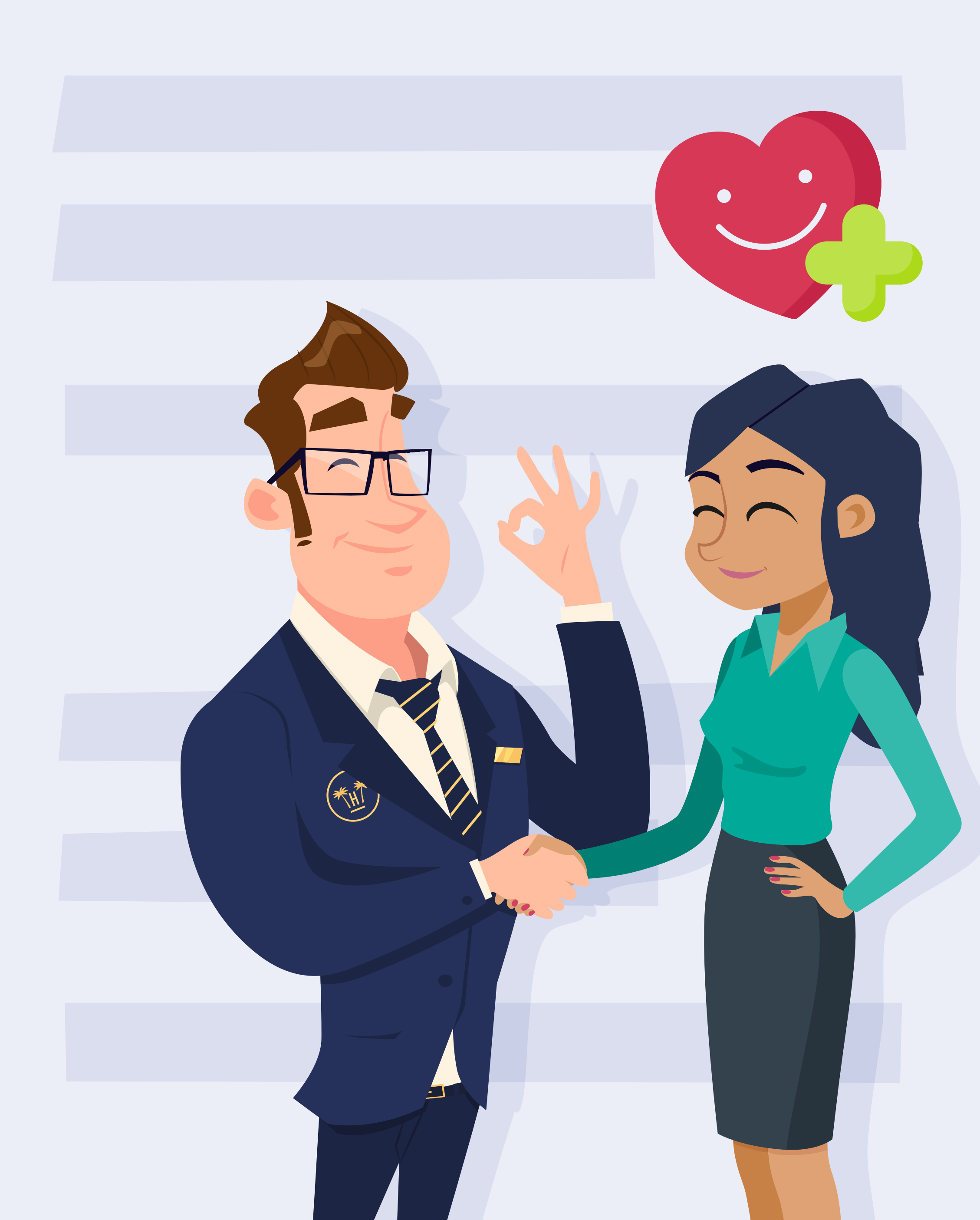

# Fidélisez vos clients.

Le fait de leur demander leur avis sur le service reçu crée un sentiment de différentiation, vous montrez de l'intérêt pour eux et ils se rapprocheront de votre marque. Ils penseront probablement à vous lors de futures réservations.

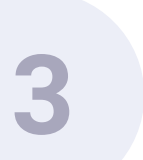

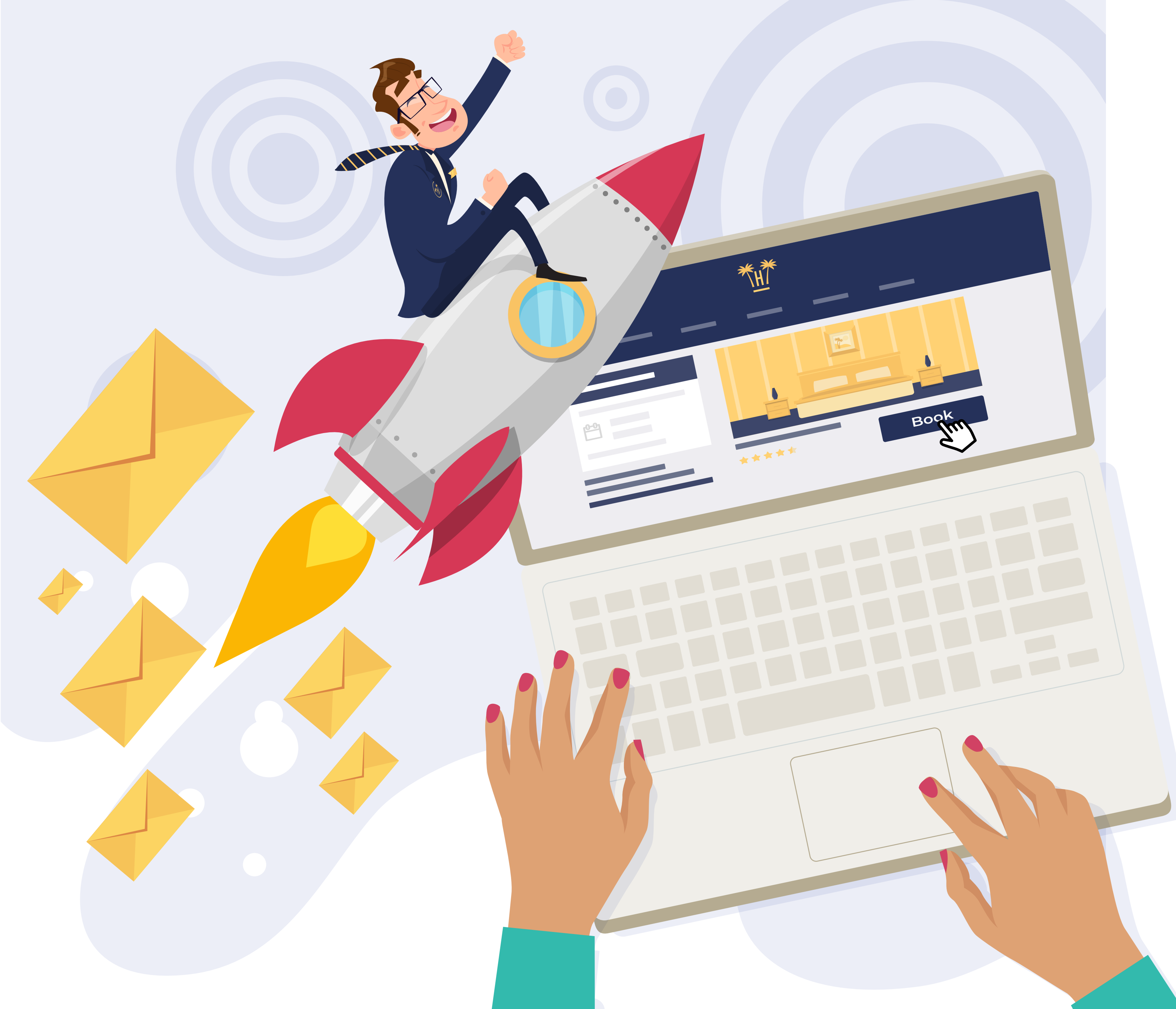

# Renforcez la vente directe.

Le feedback que vous obtiendrez de vos clients vous permettra d'améliorer vos services, et à partir de ces informations, vous pourrez réaliser des campagnes de marketing personnalisées qui pourront devenir de nouvelles réservations directes.

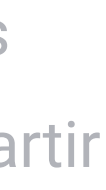

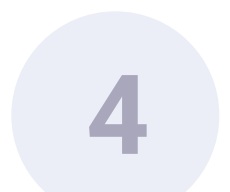

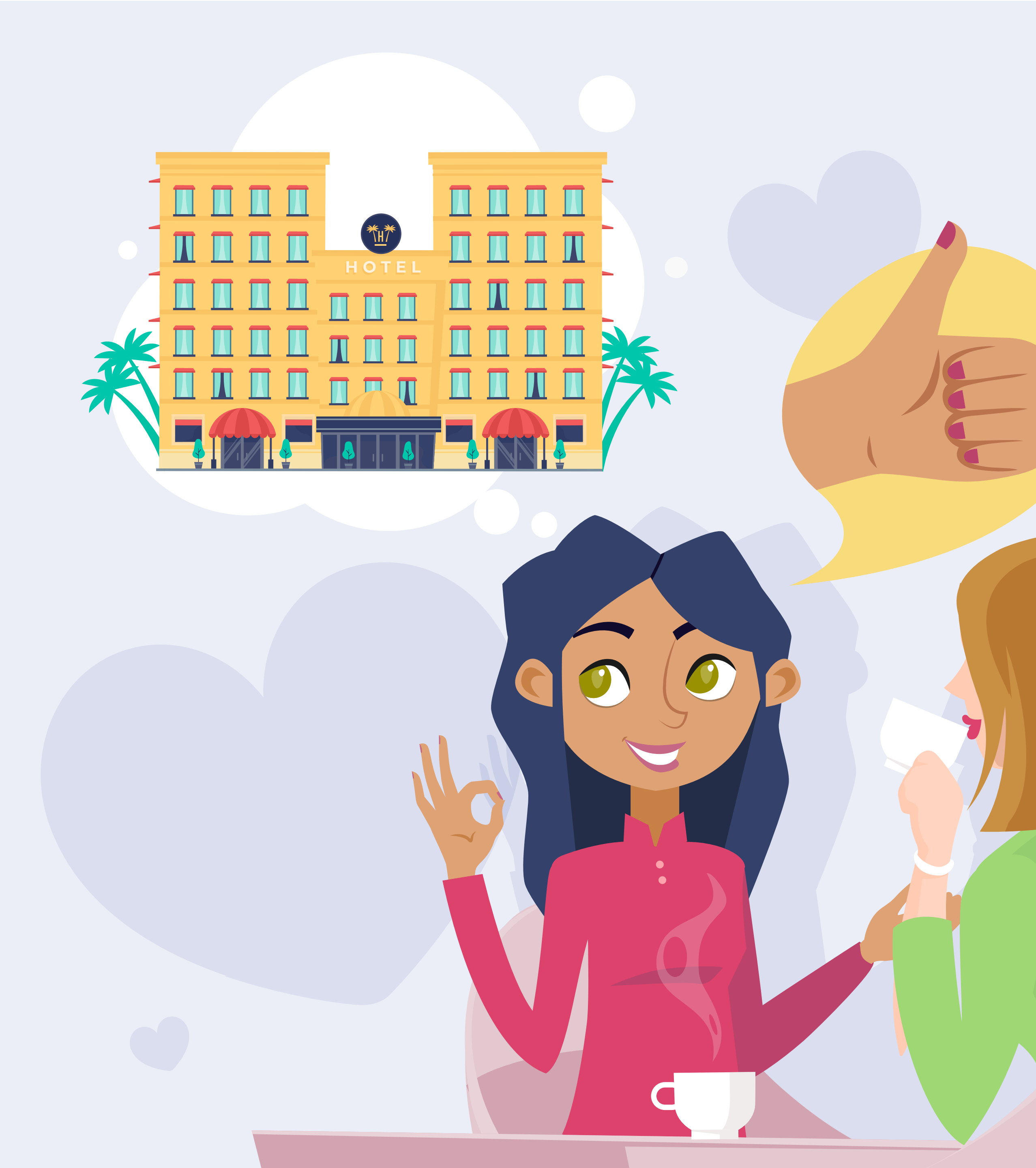

### Attirez de nouveaux clients.

Un client satisfait revient, mais aussi recommande. Si vous maintenez la satisfaction de vos clients, ceux-ci deviendront les meilleurs ambassadeurs de votre marque.

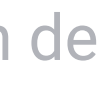

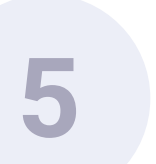

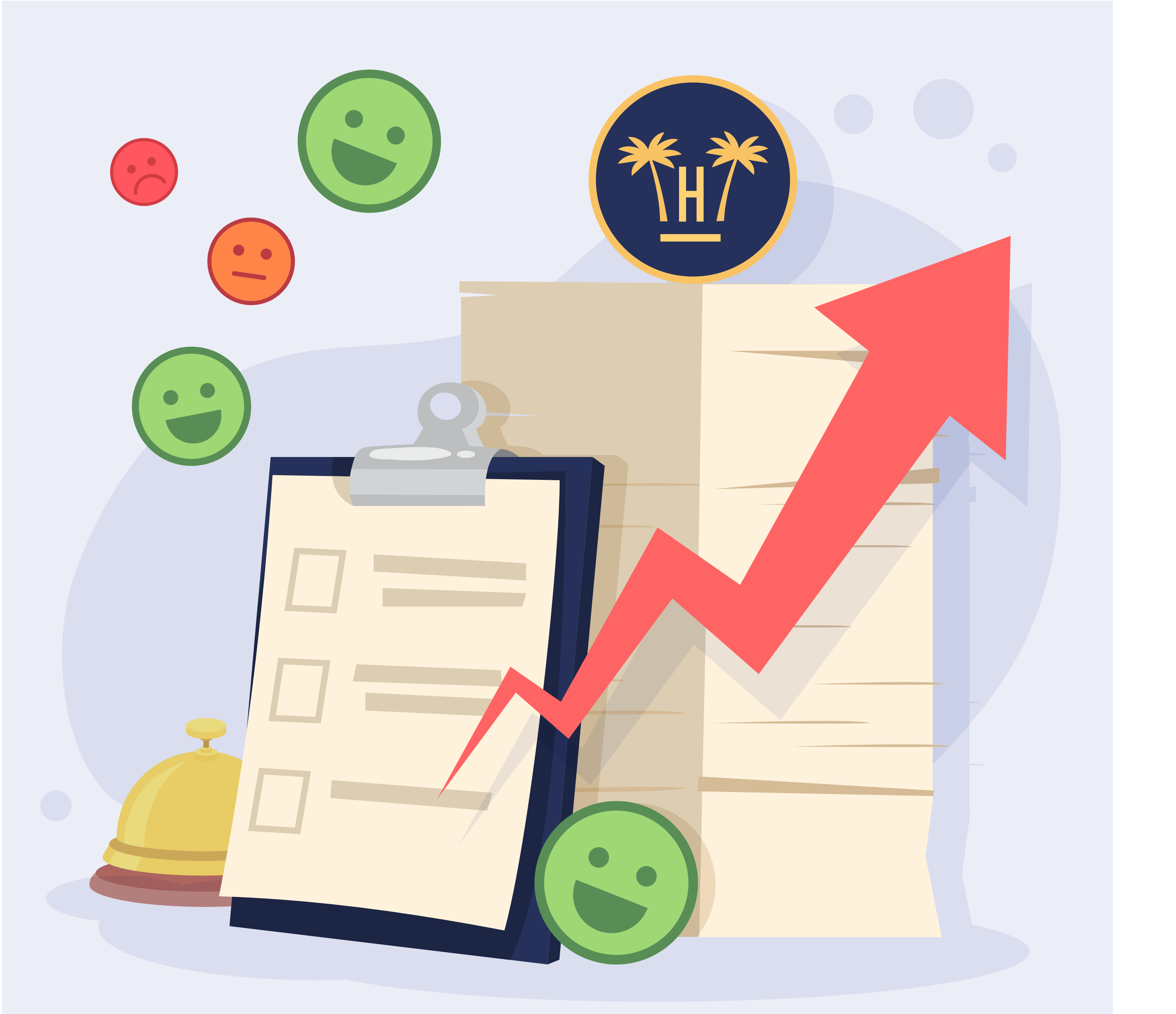

# Développez votre marque.

Les informations que vous recevrez vous permettront d'améliorer vos services et de développer votre marque :

Si vous êtes à l'écoute de vos clients et que vous effectuez les modifications qu'ils vous recommandent, vous créerez le service sur mesure qu'ils recherchent.

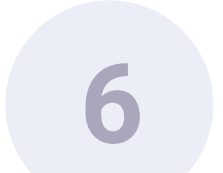

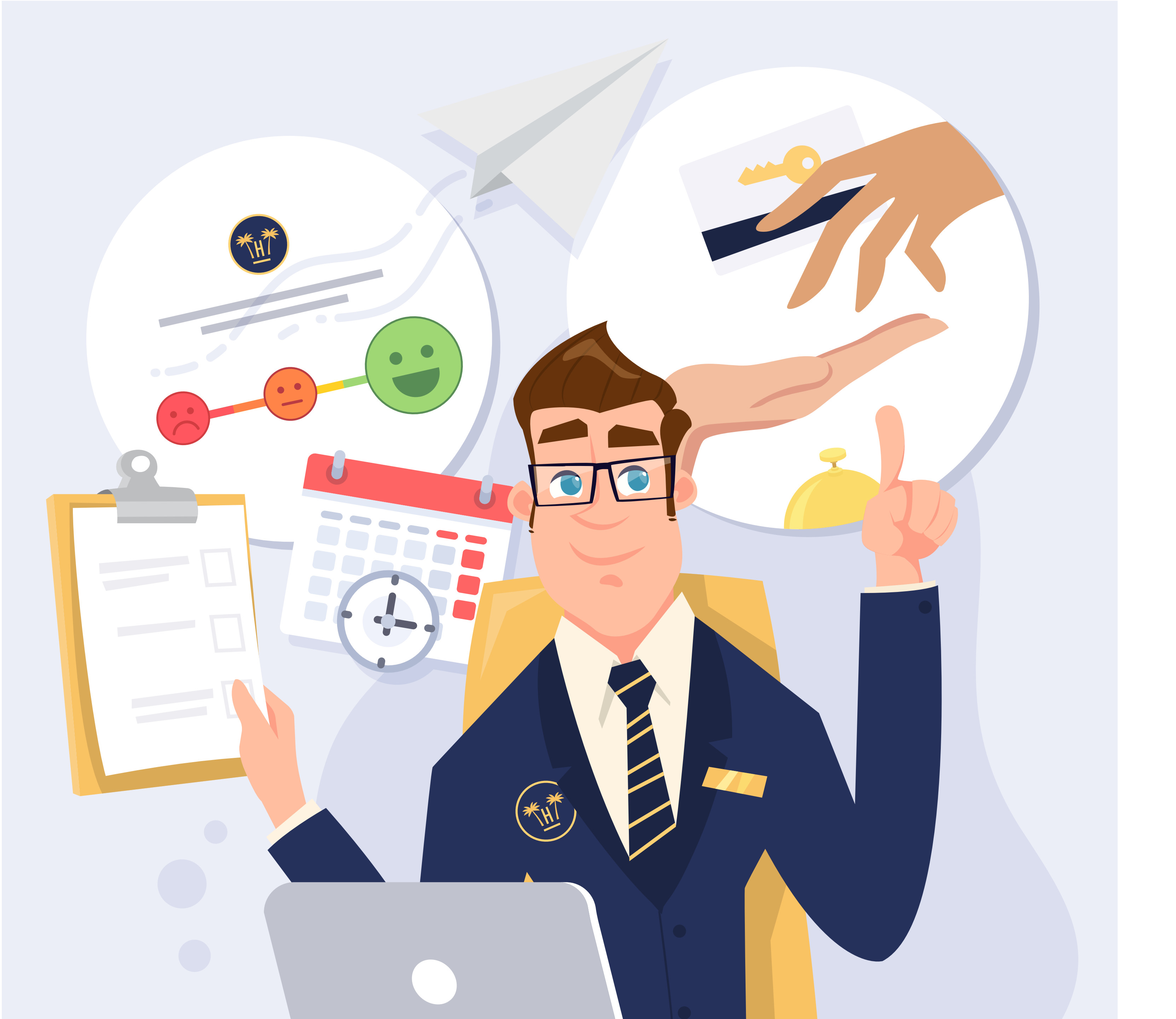

# Options d'envoi.

Hotelinking propose actuellement l'enquête de satisfaction qui inclut une évaluation unique et la possibilité de laisser un commentaire avec les observations du client.

Avec ce nouveau service, à travers notre tableau de bord ou Dashboard, nous pouvons créer des enquêtes de satisfaction personnalisées et choisir de les envoyer au client avec l'enquête de satisfaction actuelle, ou de les envoyer plus tard.

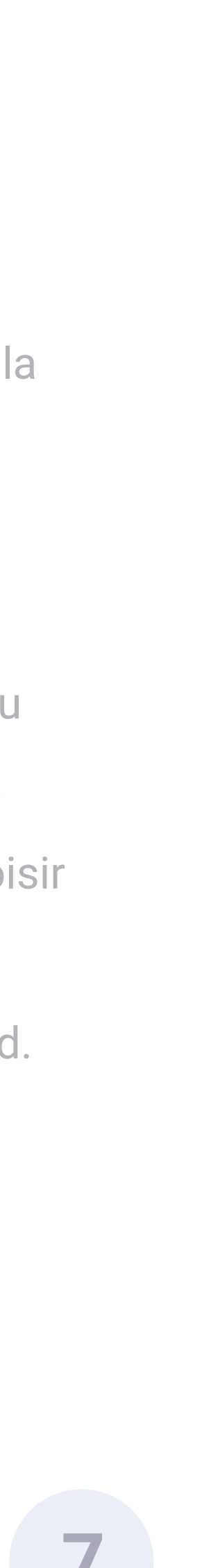

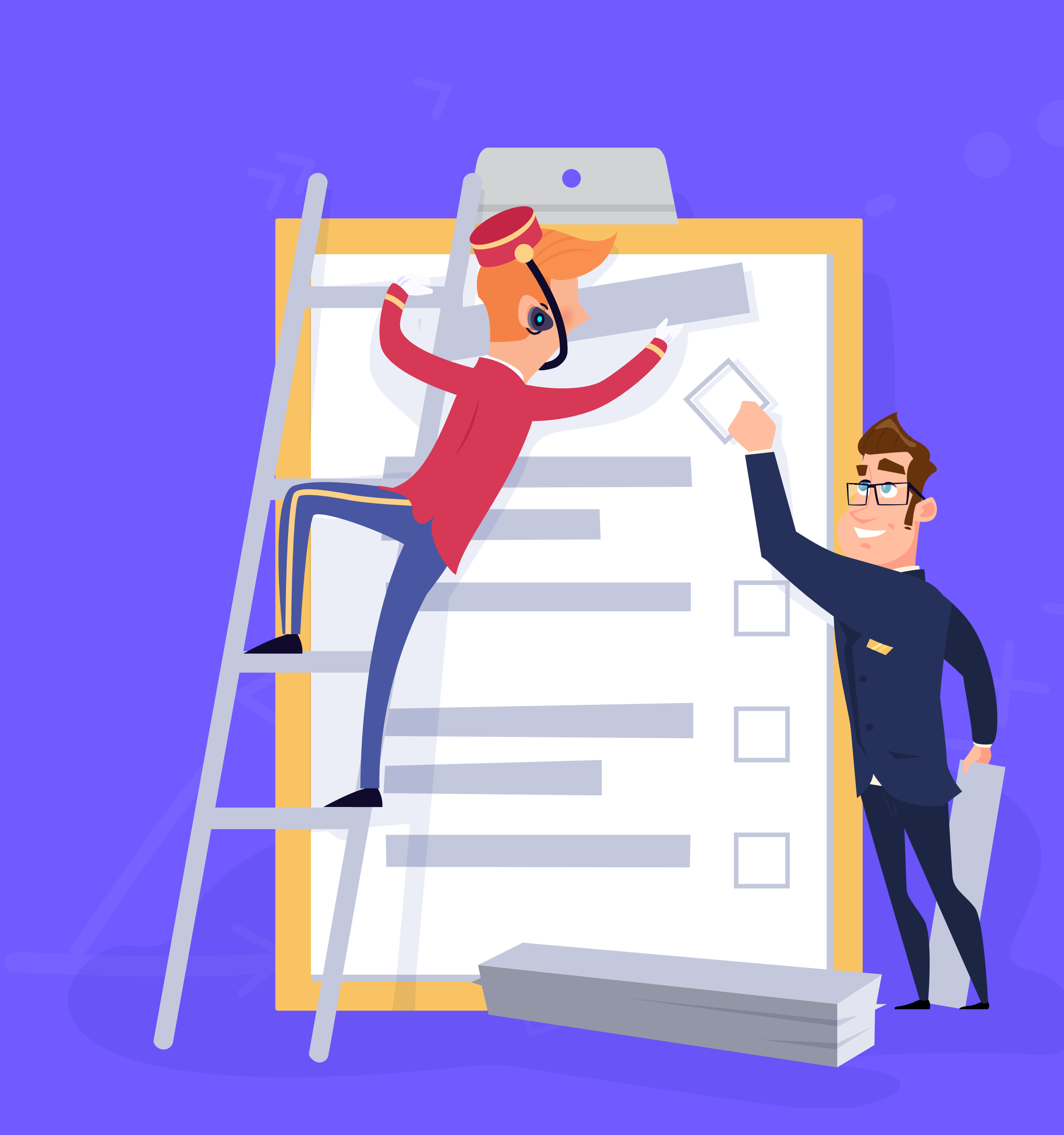

# Création d'enquêtes de satisfaction personnalisées

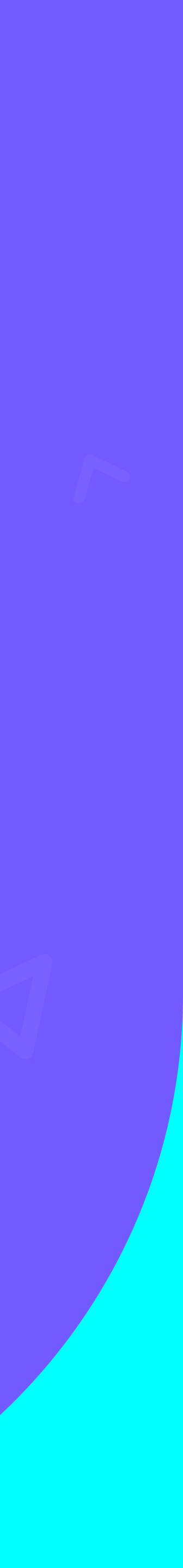

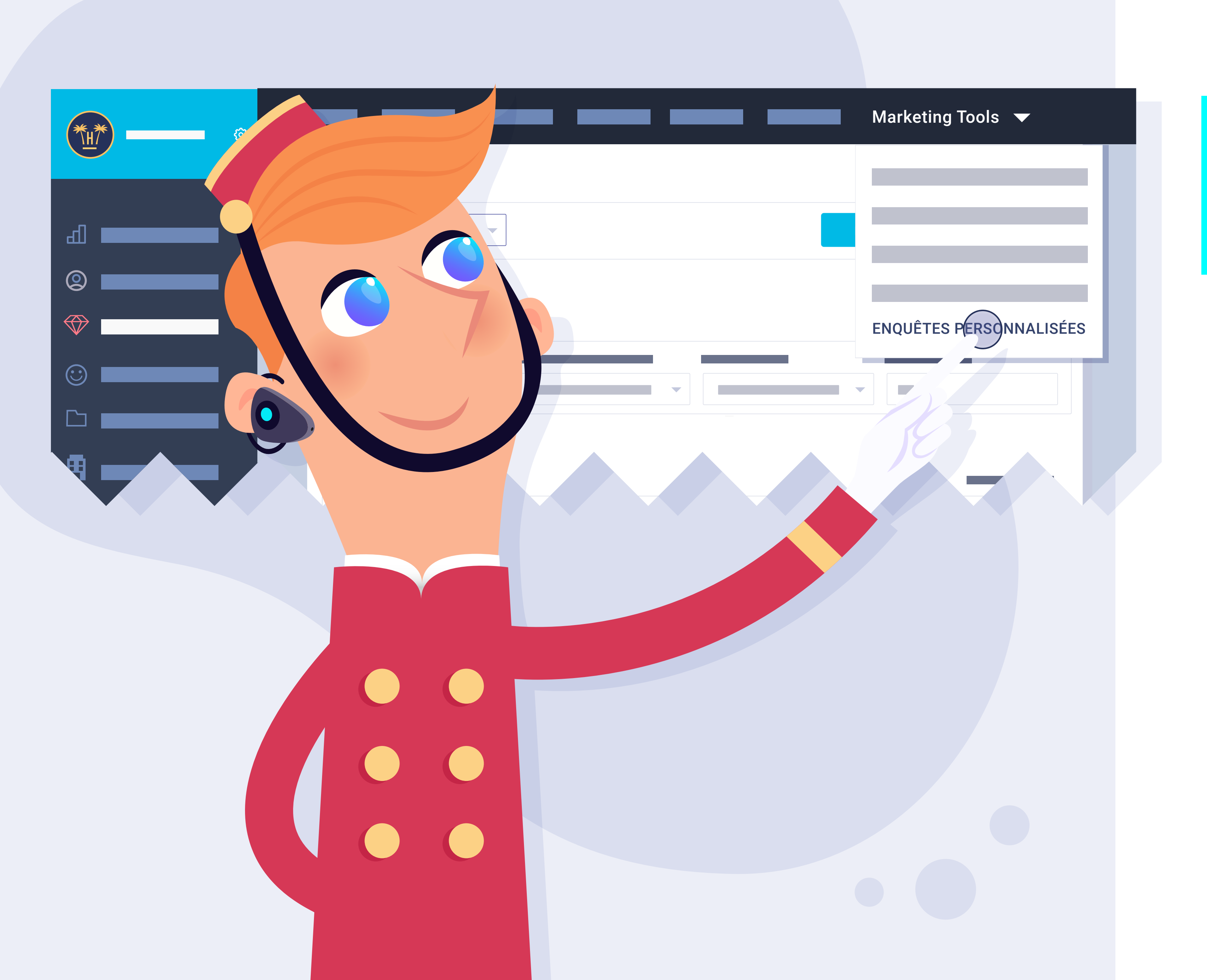

# Accessibles à partir de mon Dashboard.

Pour créer les enquêtes, nous allons dans notre tableau de bord actuel, puis dans le menu supérieur, option 'Marketing Tools', nous cliquons sur 'enquêtes personnalisées' parmi les différentes options.

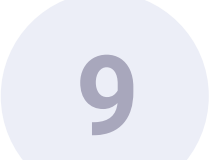

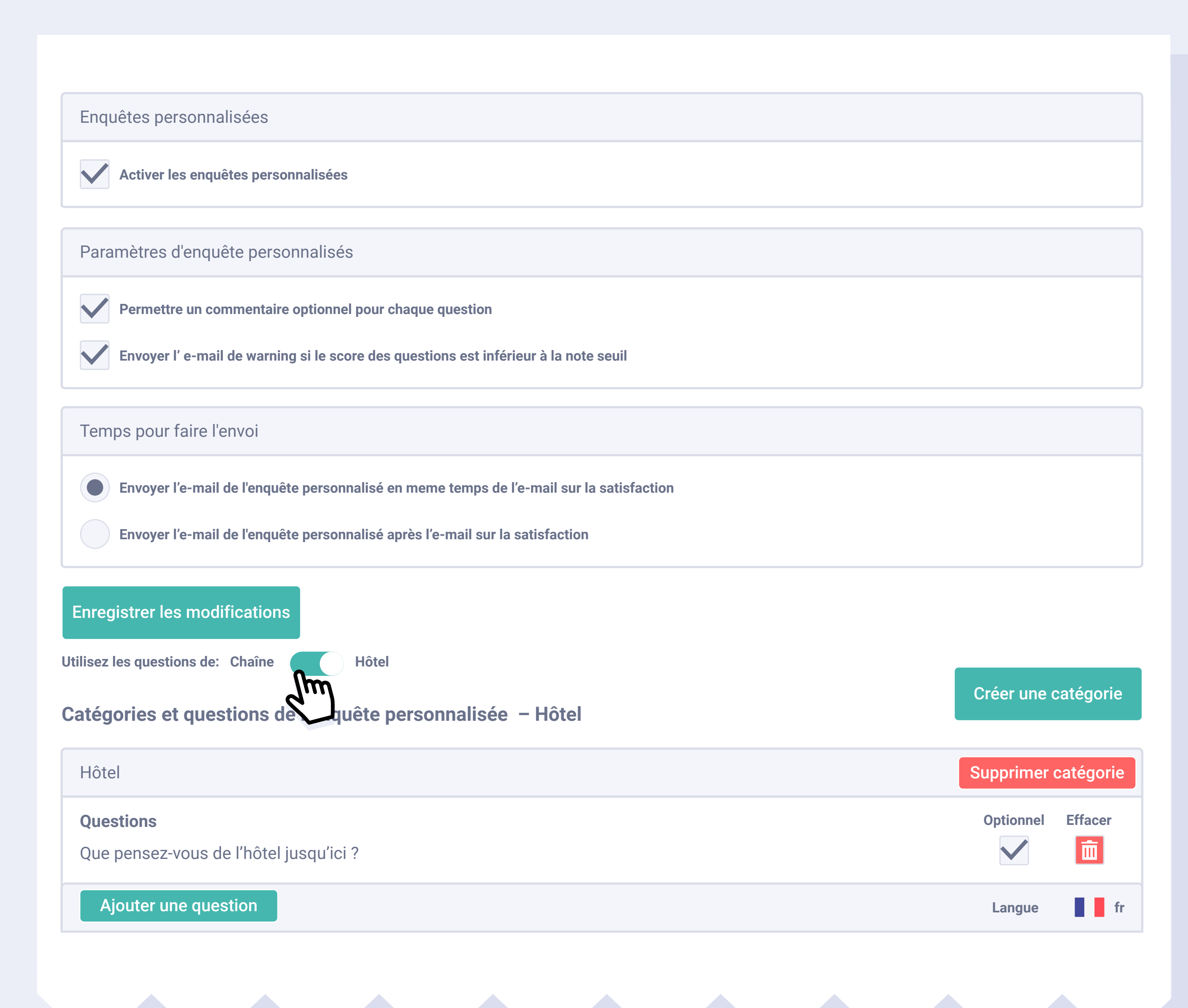

# Questions d'ordre général ou spécifique par hôtel.

On peut sélectionner des questions identiques ou différentes pour tous les hôtels de la chaîne.

En plus, chaque question peut être accompagnée d'un commentaire, que sera visible en examiner l'enquête de chaque client.

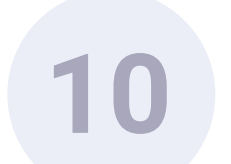

Utilisez les questions de: Chaîne

Hôtel

#### Catégories et questions de l'enquête personnalisée – Hôtel

| Hôtel                                         |
|-----------------------------------------------|
| Questions                                     |
| Que pensez-vous de l'hôtel jusqu'ici ?        |
| Ajouter une question                          |
|                                               |
| Propreté                                      |
| Questions                                     |
| Que pensez-vous de la propreté des chambres ? |
| Ajouter une question                          |
|                                               |
| Confort                                       |
| Questions                                     |
| Que pensez-vous du confort des chambres ?     |

Ajouter une question

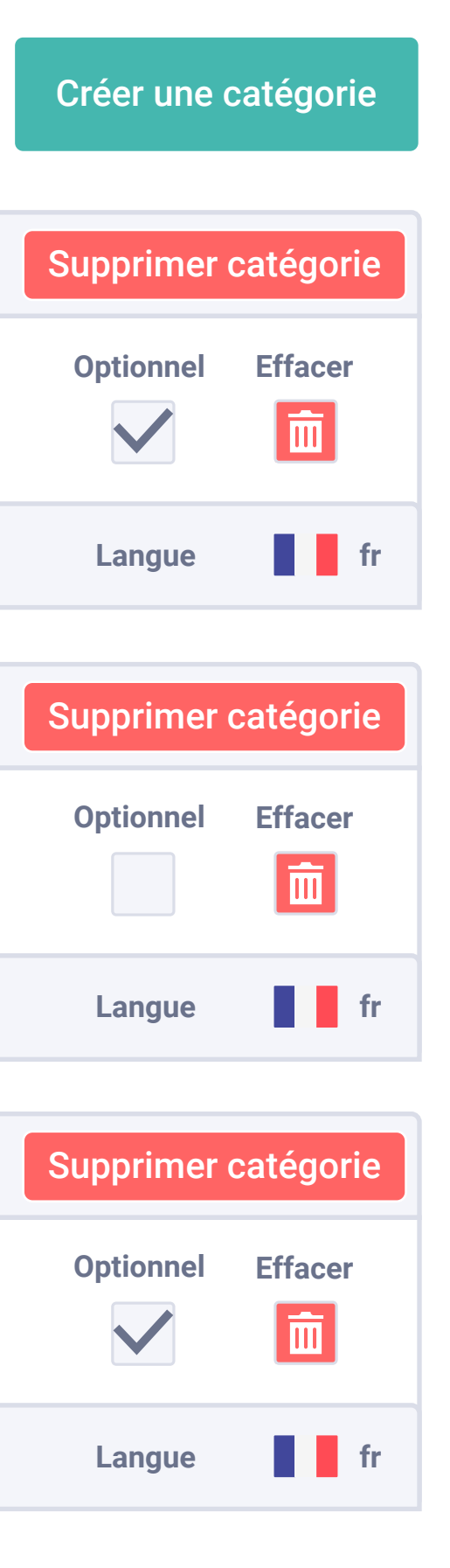

# Création de catégories et de questions.

Nous devrons d'abord créer une catégorie – ou autant que nous le souhaitons –, puis toutes les questions liées à cette catégorie. Nous pouvons créer jusqu'à un maximum de 50 questions en tout.

Pour faciliter leur utilisation, nous avons une enquête par défaut avec une série de catégories et de questions.

Nous pouvons éliminer ou ajouter de nouvelles catégories, ou créer de nouvelles questions pour les catégories existantes.

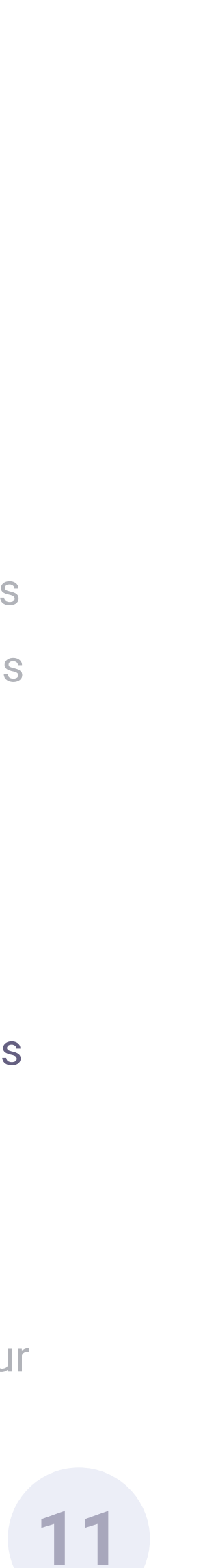

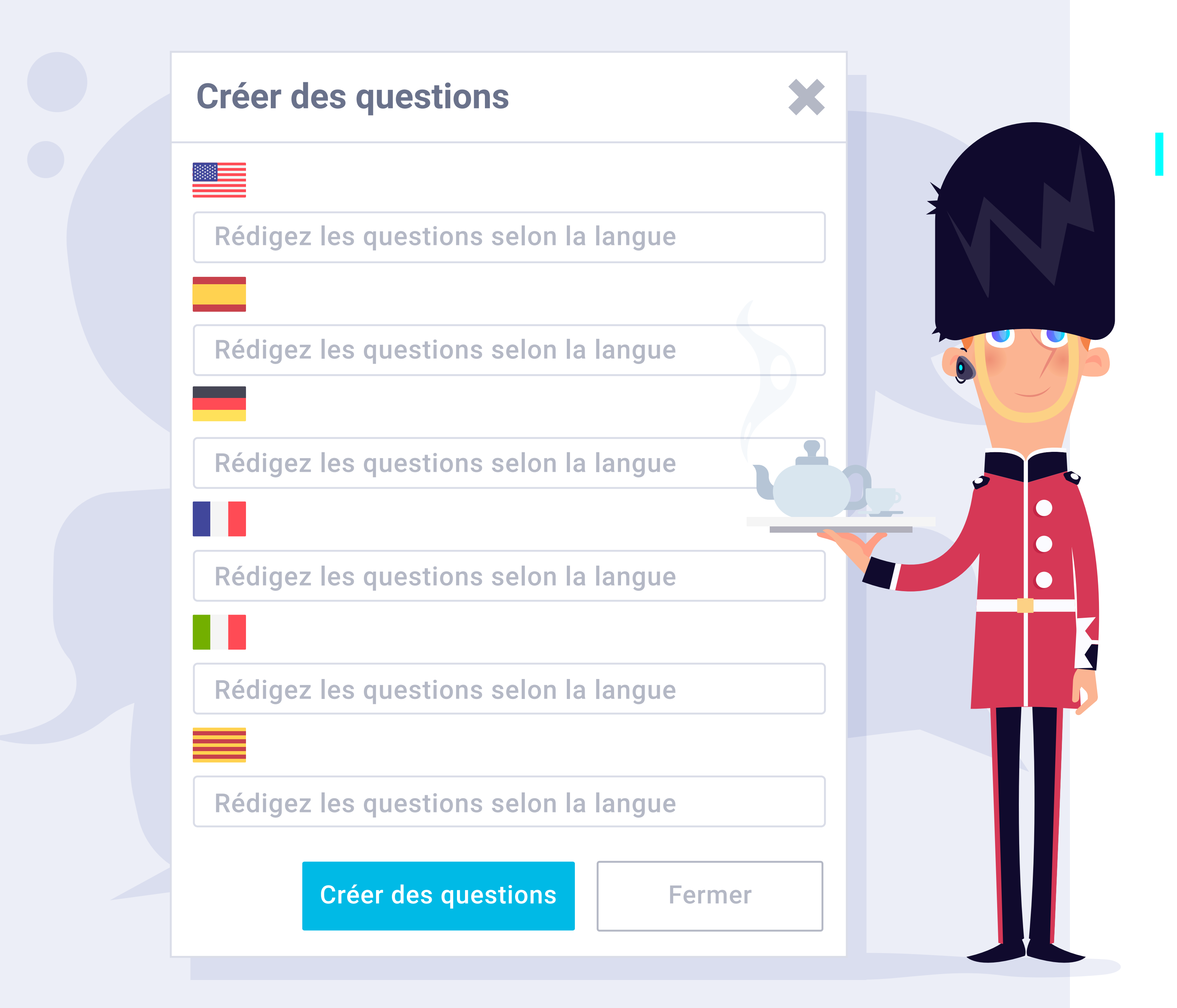

## Langues.

Les catégories comme les questions peuvent être créées dans les différentes langues actives actuellement prises en charge par le tableau de bord :

- Espagnol.
- Anglais.
- Allemand.
- Français.
- Italien.
- Catalan.

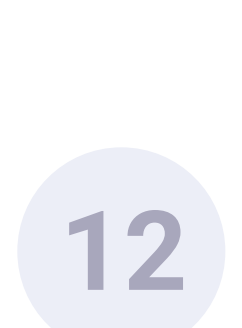

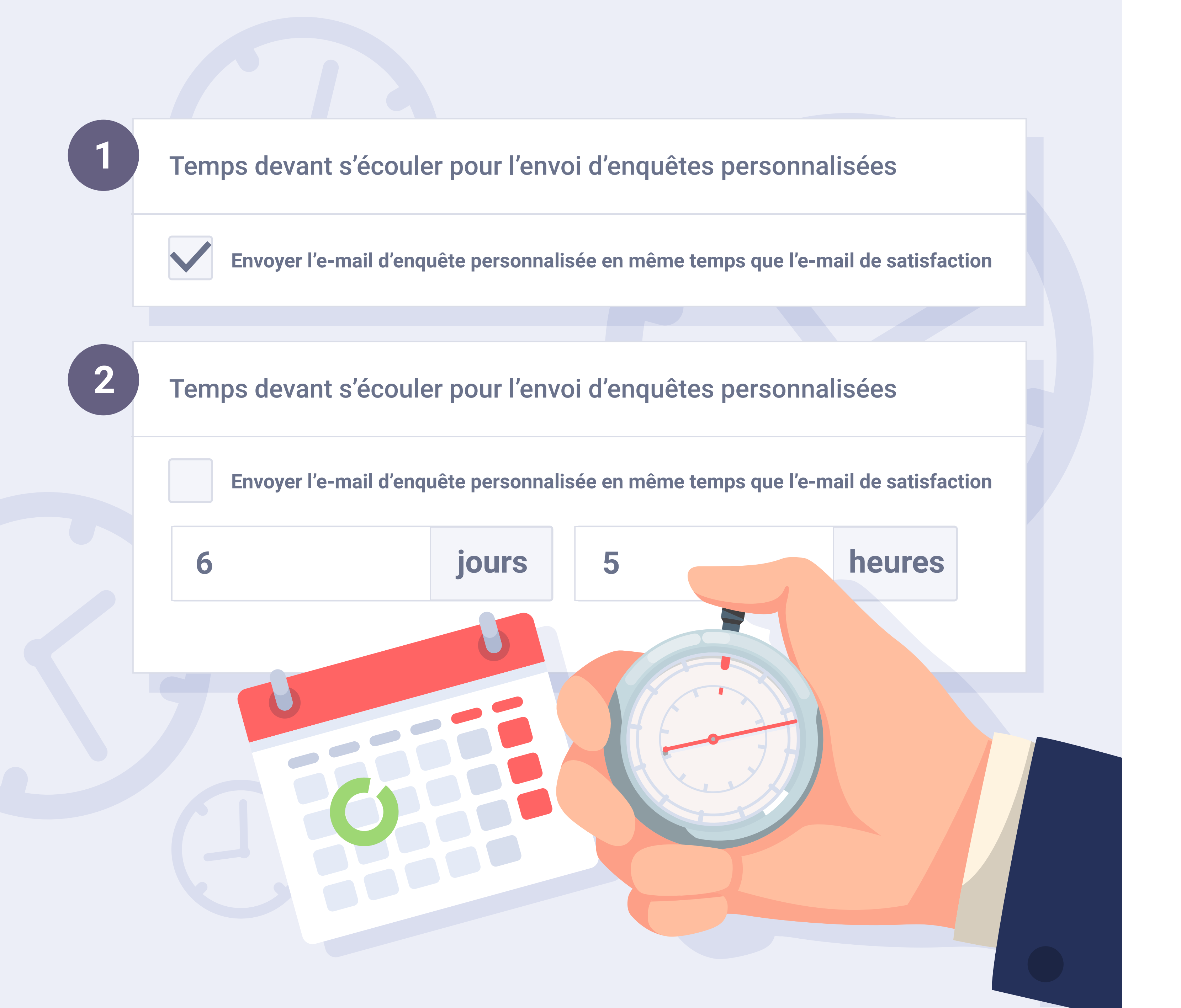

# Quand envoyer l'enquête?

: si nous ne décochons pas la case, **Option** 1 l'enquête personnalisée est envoyée avec l'enquête de satisfaction.

: nous pouvons choisir d'envoyer Option **2** l'enquête quelques jours après la réception de l'enquête de satisfaction ; il nous suffira alors d'indiquer le nombre de jours et d'heures à partir duquel nous souhaitons qu'elle soit envoyée.

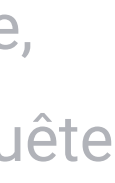

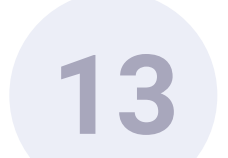

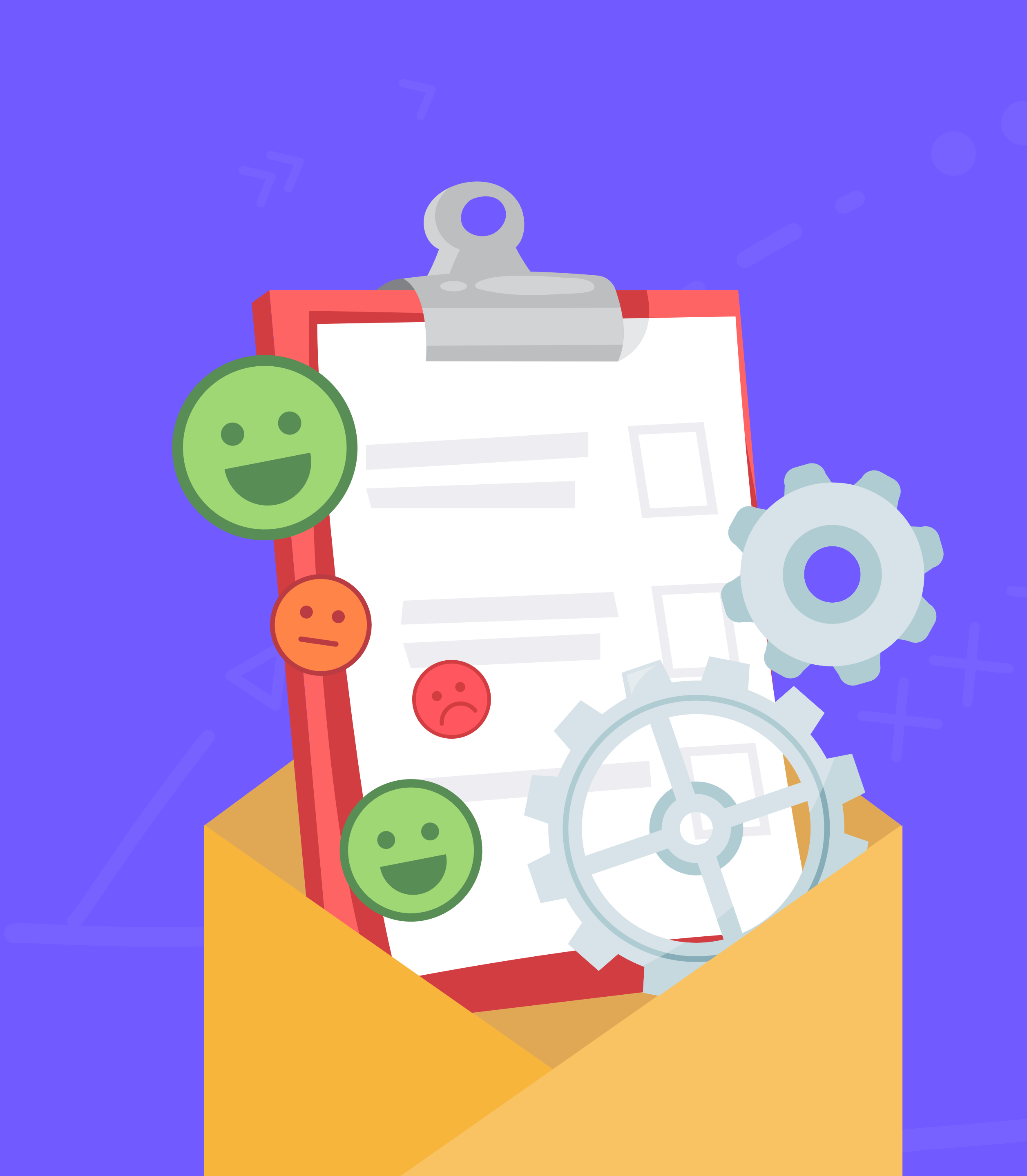

# Fonctionnement des enquêtes de satisfaction personnalisées.

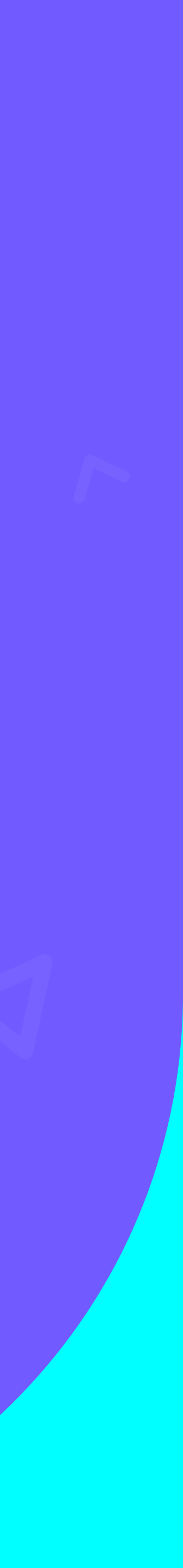

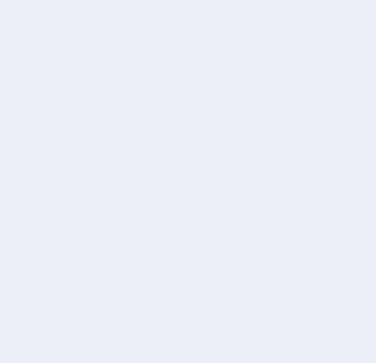

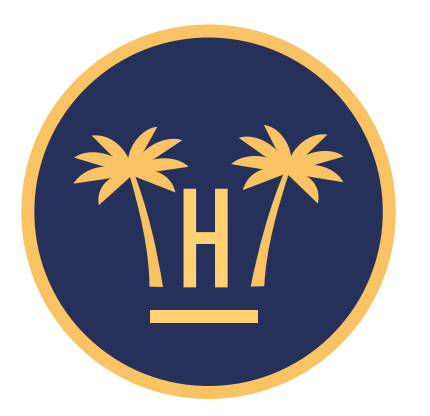

#### Hotel Paraíso

#### Que pensez-vous de l'hôtel jusqu'ici ?

DÉPLACEZ LE CURSEUR DE GAUCHE À DROITE

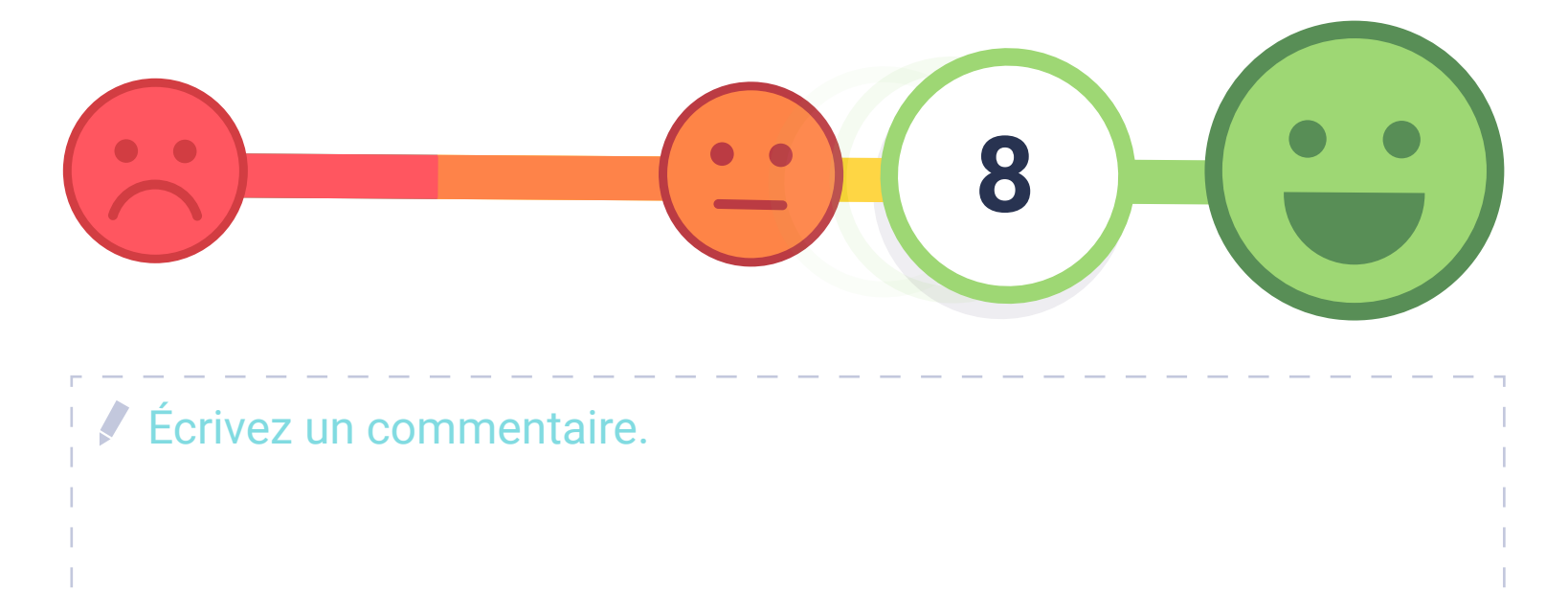

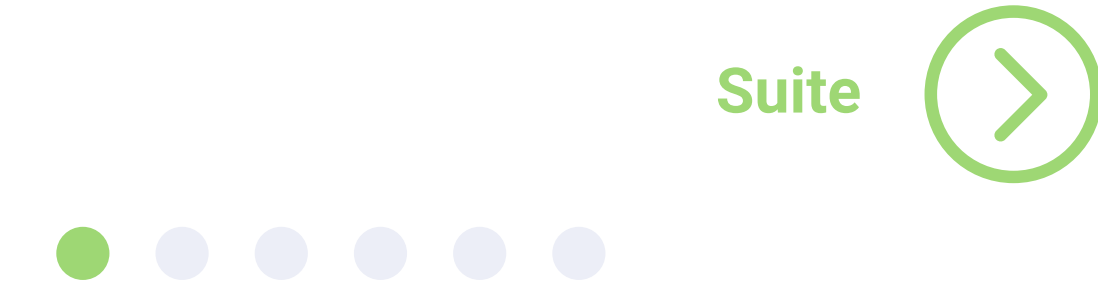

# Envoi de l' 'enquête personnalisée' avec l' 'enquête de satisfaction' (1/3).

Si l'enquête de satisfaction est active, l'enquête détaillée apparaît juste après avoir complété le commentaire et cliqué sur le bouton 'Suivant'.

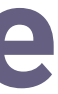

15

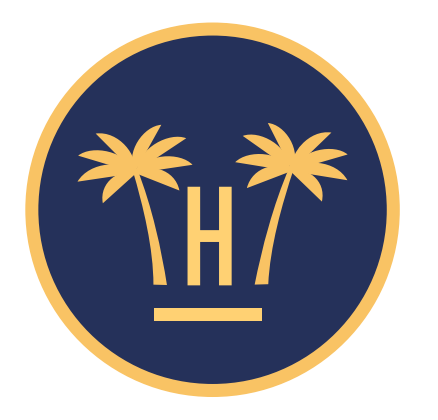

#### Hotel Paraíso

#### Degré de satisfaction concernant la propreté de l'hôtel.

DÉPLACEZ LE CURSEUR DE GAUCHE À DROITE

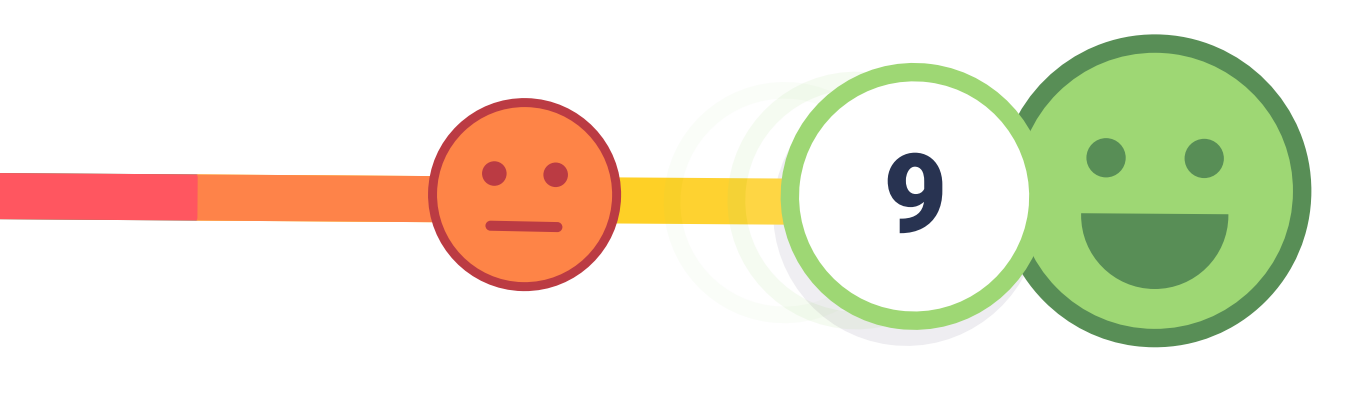

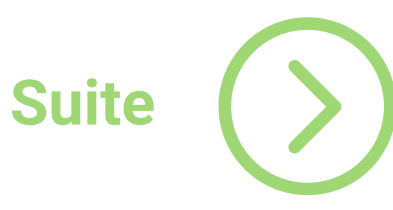

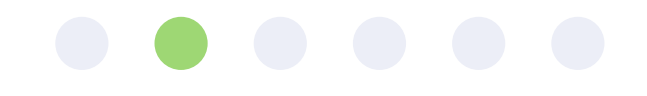

Envoi de l' 'enquête personnalisée' avec l' 'enquête de satisfaction' (2/3).

Le client devra noter le reste de questions.

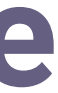

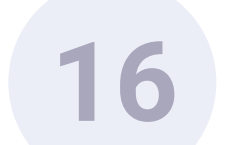

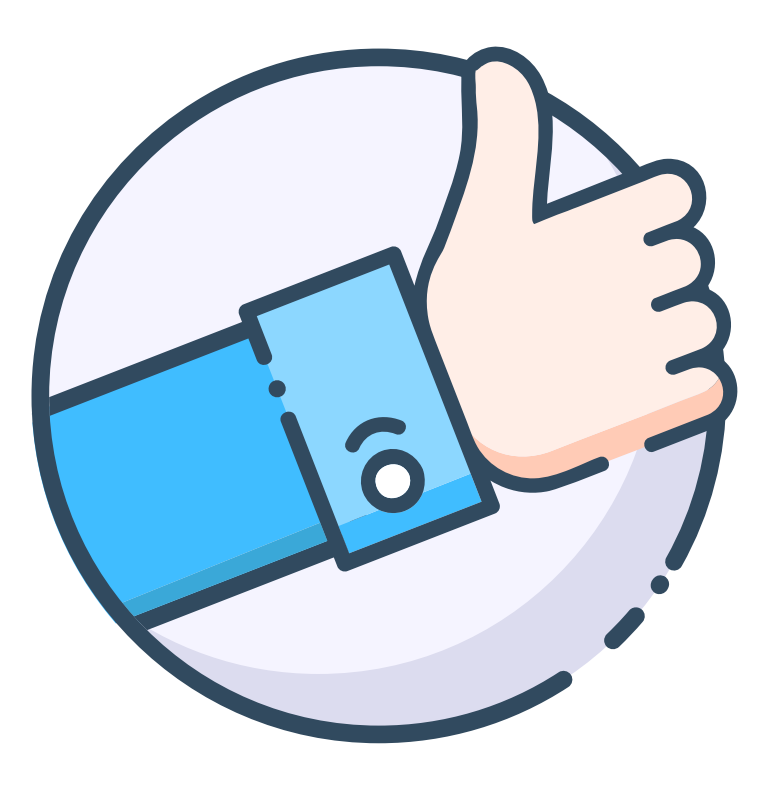

#### Merci d'avoir complété l'enquête.

Vos réponses nous aideront à améliorer nos services.

VOUS POUVEZ FERMER CETTE FENÊTRE À PRÉSENT.

Envoi de l' 'enquête personnalisée' avec l' 'enquête de satisfaction' (3/3).

Lorsque le client évalue la dernière question, un écran s'affiche pour le remercier de son évaluation.

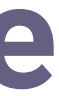

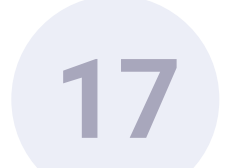

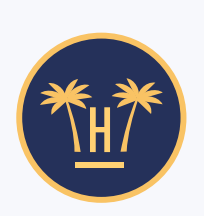

De: Hotel Paraíso Objet : Mlle Labaki, envoyez-nous vos commentaires

#### Chère Mlle Labaki,

Merci d'avoir pris quelques secondes pour nous faire part de vos commentaires détaillés sur votre séjour avec nous.

Durant votre séjour, vous nous avez donné une note de 8.7, et publié le commentaire suivant :

Aidez-nous à mieux cerner votre satisfaction dans les domaines suivants : propreté, confort, installations, personnel, rapport qualité/prix et emplacement.

#### Accéder à l'Enquête

# Envoi a posteriori de l' 'enquête personnalisée'.

Comme nous l'avons indiqué, il est également possible d'établir à partir du dashboard que l'enquête soit envoyée 'x' jours après avoir envoyé l'enquête de satisfaction.

La date ne peut jamais être antérieure à l'enquête de satisfaction qui doit toujours être envoyée avant. Dans ce cas, un second courrier sera envoyé, lui rappelant qu'il a répondu à l'enquête de satisfaction, avec un bouton qui le mènera à l'enquête personnalisée. Une fois complétée, il recevra un courrier de remerciement.

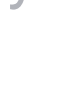

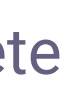

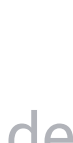

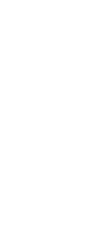

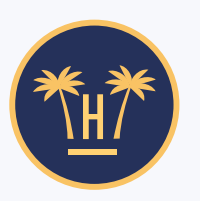

De: Hotel Paraíso

Objet : Mlle Labaki, notez votre satisfaction et aidez-nous à nous améliorer.

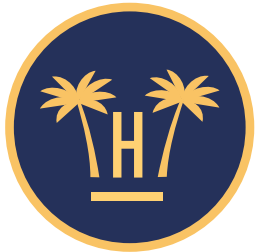

Chère Mlle Labaki, n'oubliez pas de noter votre satisfaction et aidez-nous à nous améliorer.

Nous espérons que votre séjour avec nous est des plus agréables. Nous vous rappelons que vous pouvez noter de 0 à 10 votre degré de satisfaction et laisser un commentaire, pour que nous puissions améliorer votre séjour (si nécessaire).

Notez votre satisfaction

Merci beaucoup. Hotel Paraíso

# 

# Rappel.

Si l'utilisateur n'a complété aucune enquête, nous avons la possibilité d'envoyer un nouveau courrier lui permettant d'ajouter l'évaluation globale et le commentaire de l'enquête de satisfaction, pour réaliser ensuite l'enquête personnalisée.

Lorsqu'il aura fini, il recevra un courrier de confirmation et de remerciement.

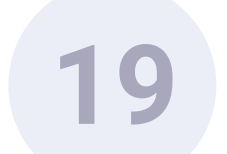

#### hotelinking

#### NOTIFICATION AUTOMATISÉE ENQUÊTE DE SATISFACTION

Un client a évalué Hotel Paraíso en dessous de la note seuil (8) dans l'enquête de satisfaction personnalisée.

#### **NOTE ET SCORE**

6.5

Pas mal, mais ça peut être amélioré

#### RÉPONSES À L'ENQUÊTE PERSONNALISÉE

| Question                                                                                   | Réponse | Catégorie   |
|--------------------------------------------------------------------------------------------|---------|-------------|
| Niveau de satisfaction de la propreté de l'hôtel                                           | 6.5     | Propreté    |
| Commentaire: NSP                                                                           |         |             |
| Niveau de satisfaction avec le confort des installations <b>Commentaire:</b> NSP           | 6.3     | Confort     |
| Niveau de satisfaction avec la maintenance<br>des installations<br><b>Commentaire:</b> NSP | 5.7     | Maintenance |
| au de satisfaction avec l'attention du                                                     | 6.6     | Personnel   |

# Notifications des résultats de l'enquête.

Si les résultats de l'enquête de satisfaction sont en dessous de la note seuil établie, le personnel de l'hôtel recevra un e-mail avec l' évaluation et commentaires des clients.

De la même façon, si des enquêtes personnalisées sont activées et quelques évaluations sont en dessous de la note seuil établie, le personnel de l'hôtel recevra une notification par e-mail.

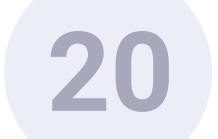

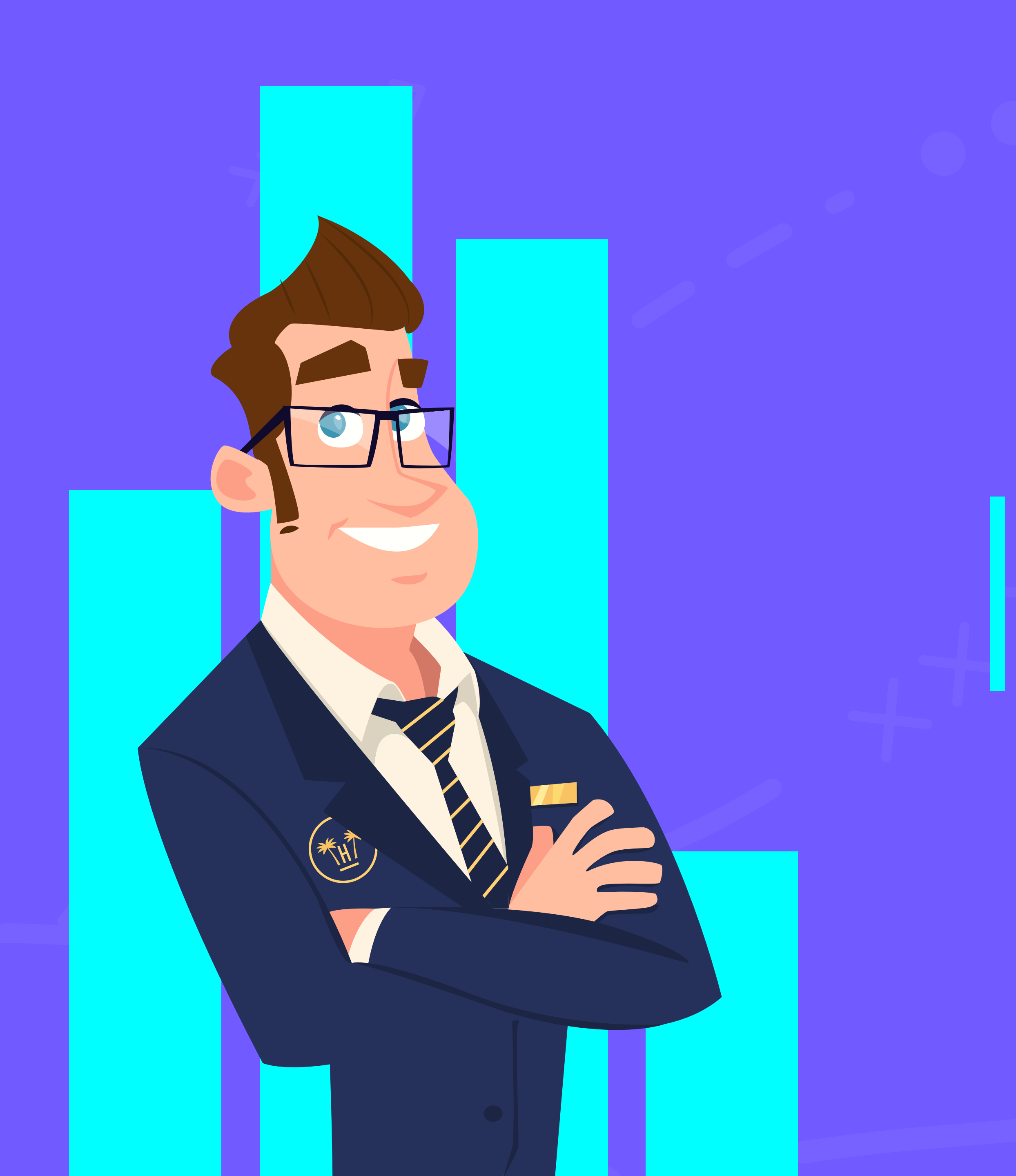

# Le Dashboard

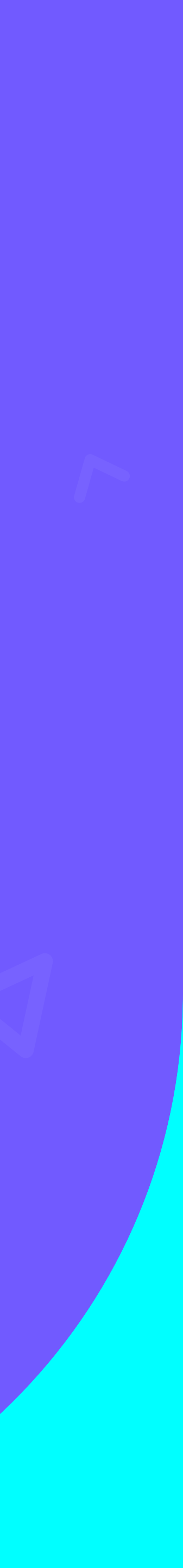

| Configuration des enquêtes de satisfaction                                                                        |
|----------------------------------------------------------------------------------------------------|
|                                                                                                    |
| Avis                                                                                                    |
| Si le client donne une note de satisfaction inférieure à 5, un e-mail sera envoyé au personnel indiqué ci-dessous |
| Si le client donne une note de satisfaction inférieure à 9, un e-mail de révision sera envoyé                     |
| 9                                                                                                    |
| Envoyez ensuite une notification à l'e-mail du personnel ci-dessous (séparé par une virgule)                      |
|                                                                                                    |
|                                                                                                    |
| Utilisez cet e-mail pour tous les hôtels                                                                          |
|                                                                                                    |
|                                                                                                    |

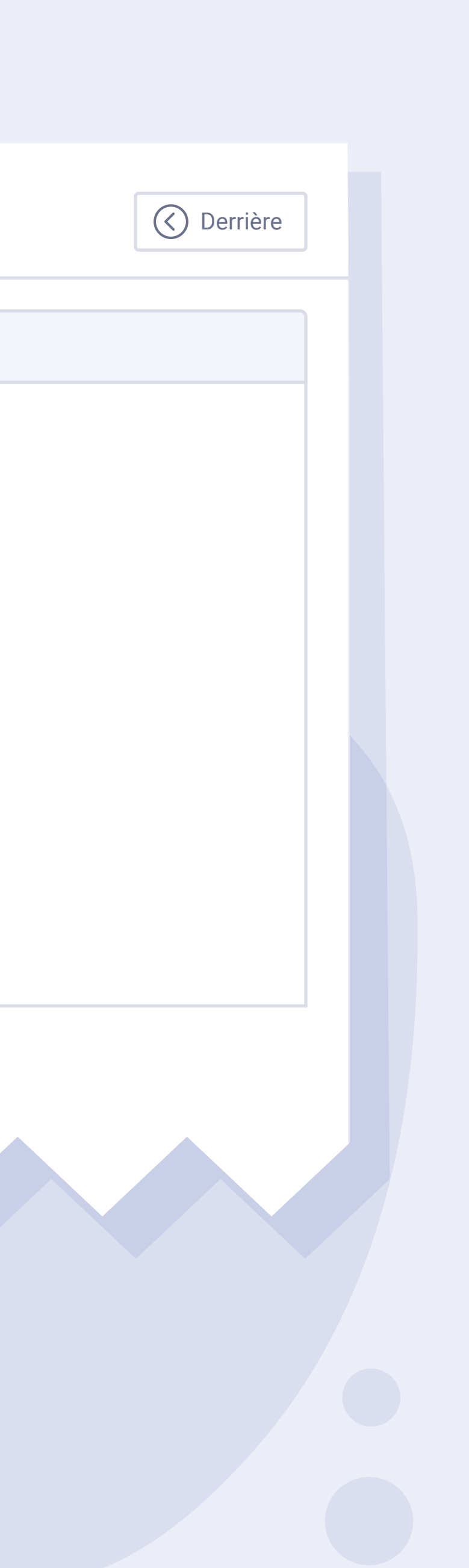

# Notes seuil.

Il est possible de configurer deux notes seuil différentes:

Si le client attribue à l'enquête de satisfaction une note inférieure à la note établie, un e-mail d'alerte est adressé au personnel indiqué dans le champ inférieur.

Si le client attribue à l'enquête de satisfaction une note supérieure à la note établie, un e-mail de review est envoyé au client.

22

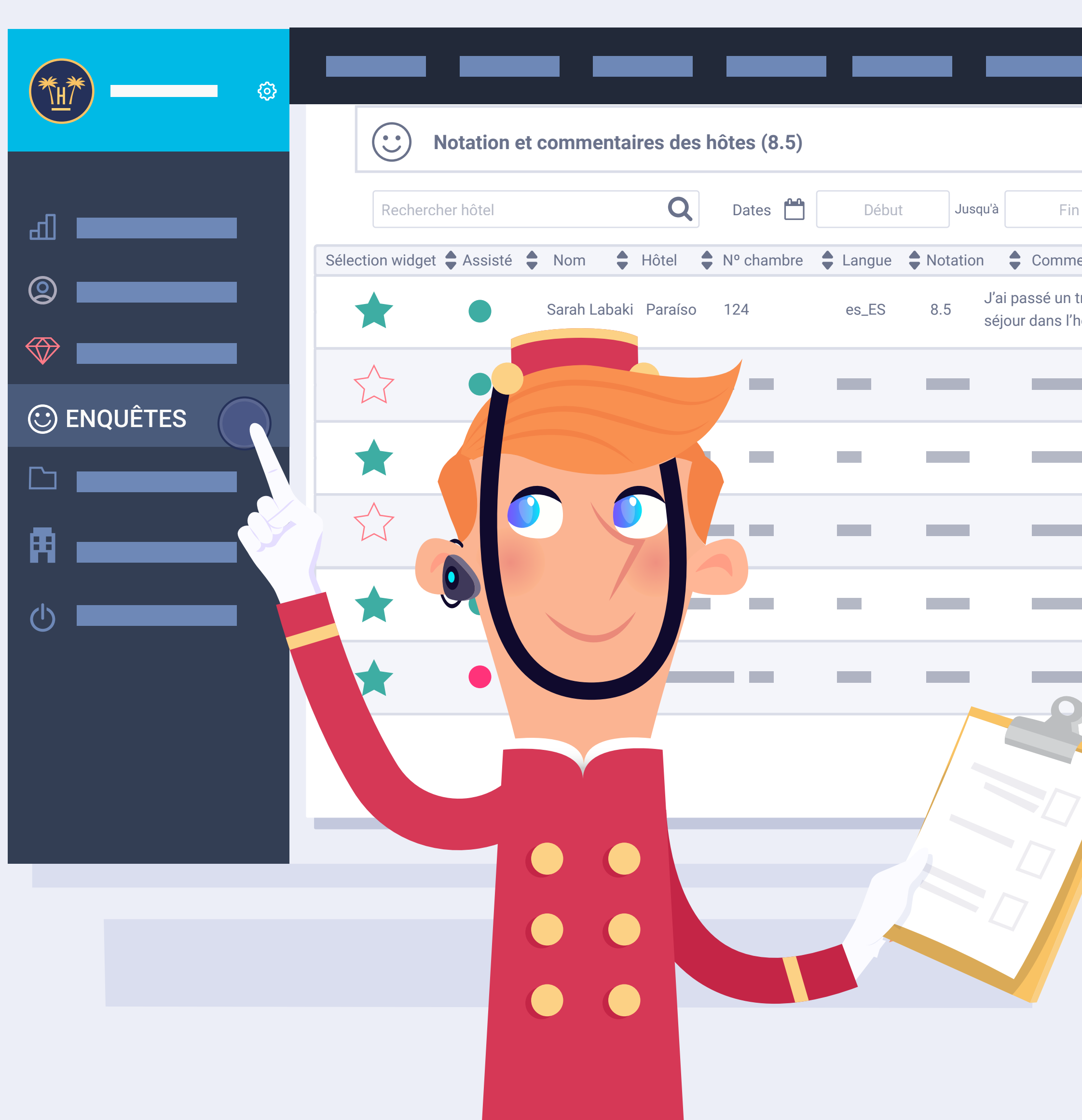

| Mar                     | keting Tool        | s 🔻                      |         |   |
|-------------------------|--------------------|--------------------------|---------|---|
|                         | Total: 352         | 🔇 Derrière               |         | Γ |
| Pa                      | ar hôtel Par chair | Exportation              |         |   |
| entaire                 | Temps à répond     | re Dates 🖨               | Actions |   |
| très agréable<br>nôtel. | 2 jours et 4 heure | 2019-04-30<br>s 10:35:05 |         |   |
| -                       |                    | —                        | ∑<br>i  |   |
| -                       |                    |                          |         |   |
| -                       |                    | _                        | i       |   |
| -                       |                    | _                        |         |   |
|                         |                    | —                        | ∑<br>i  |   |
|                         | <<                 | 1 2 >>                   |         |   |
|                         |                    |                          |         |   |
|                         |                    |                          |         |   |

# Comment voir l es enquêtes (1/2).

Nous pouvons voir les enquêtes de nos clients dans le tableau de bord, où se trouvent les enquêtes de satisfaction.

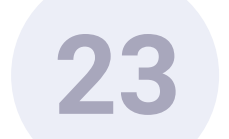

 $\bigcirc$ 

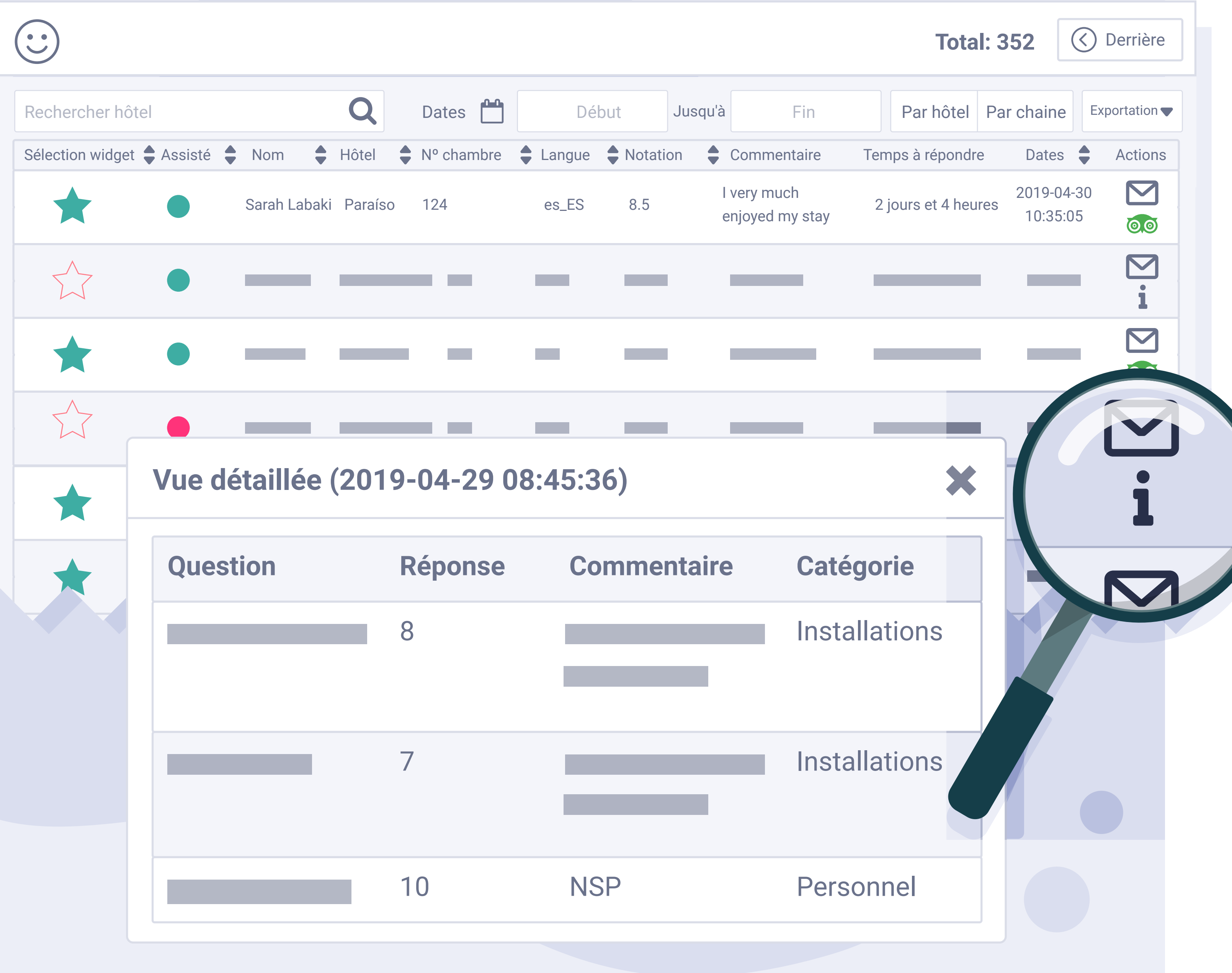

# **Comment voir I** es enquêtes (2/2).

Les utilisateurs ayant répondu à l'enquête personnalisée ont un bouton (i) qui nous montre les réponses aux enquêtes lorsque nous cliquons dessus.

Nous pouvons également voir la note moyenne que nous avons obtenue sur le total des évaluations.

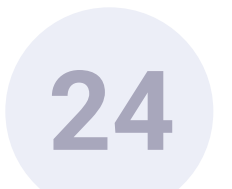

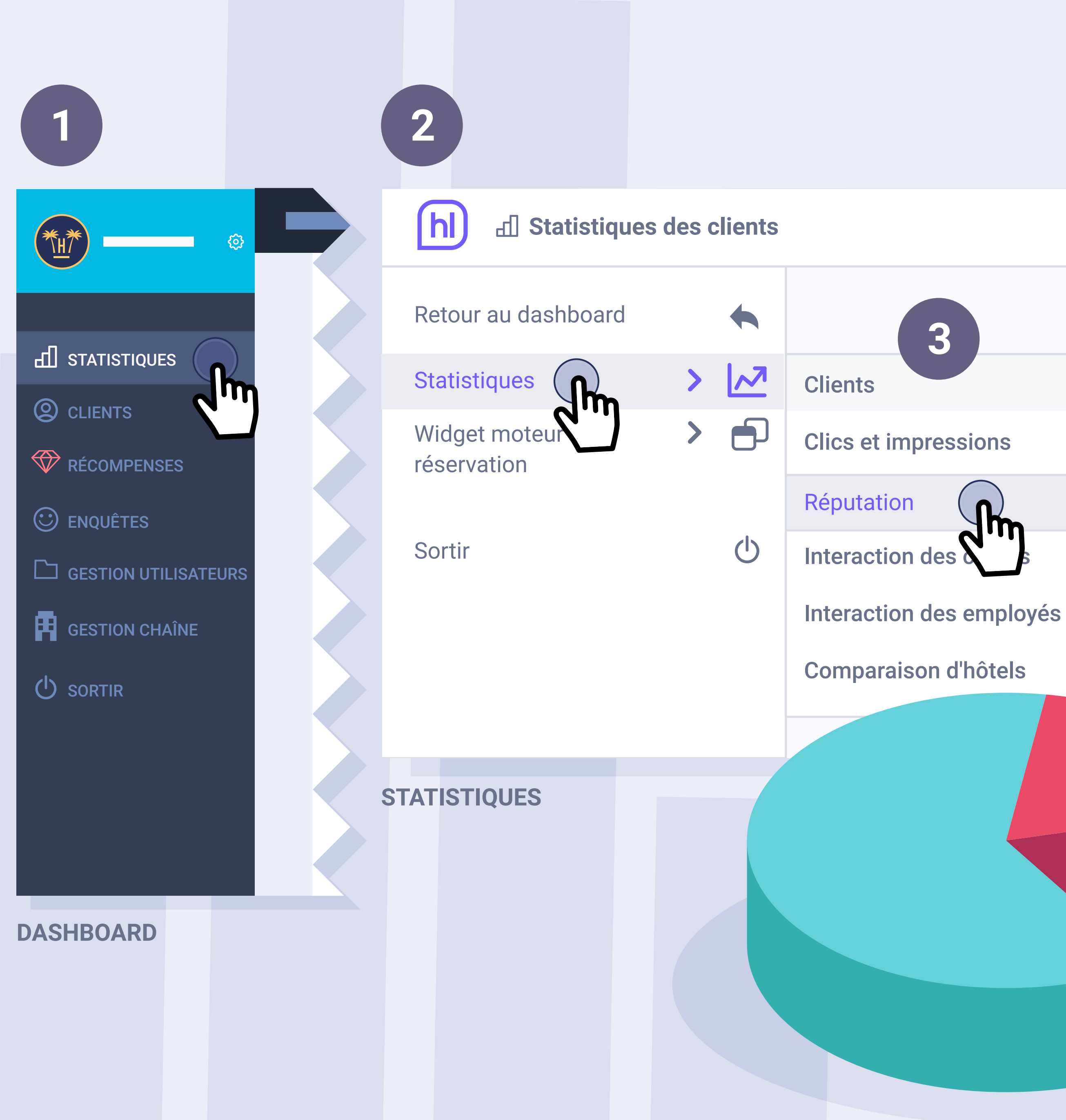

# Statistiques (1/2).

Nous disposons également d'un tableau de statistiques.

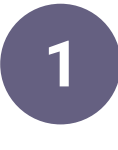

Nous y accédons à partir de l'option du menu de gauche : 'Statistiques'.

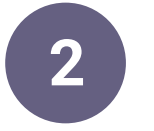

Une fois à l'intérieur, l'option 'Statistiques' apparaît à nouveau, nous cliquons dessus et un nouveau menu déroulant s'affiche.

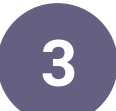

Nous sélectionnons l'option 'Réputation'.

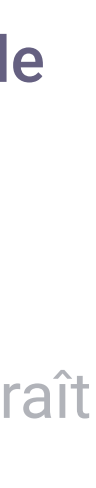

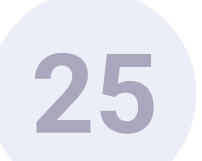

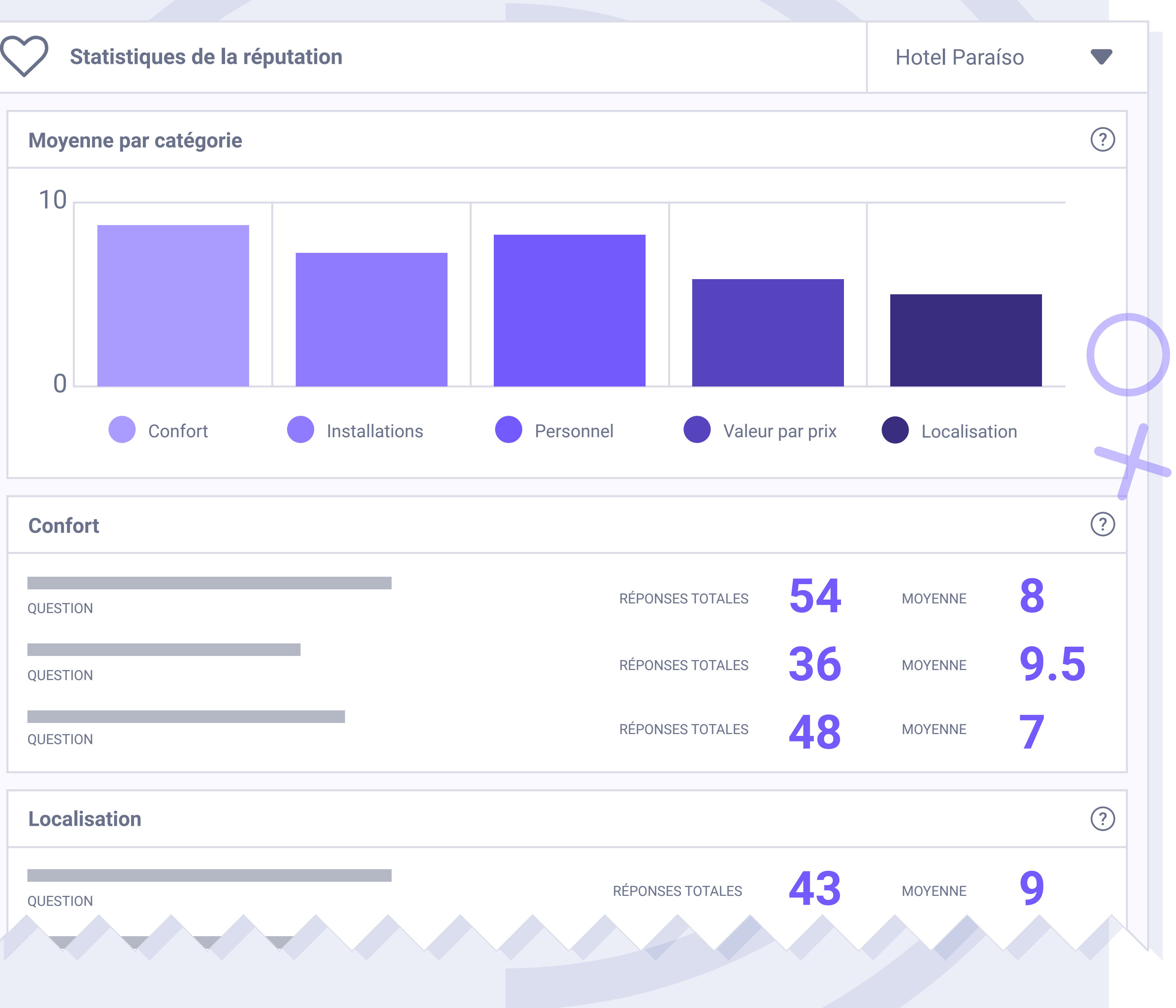

# Statistiques (2/2).

Ce tableau nous permet de voir par départements la note moyenne que nous avons obtenue de nos clients. Et un détail du nombre de réponses obtenues par question.

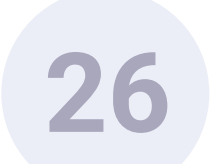

www.hotelinking.com | sales@hotelinking.com

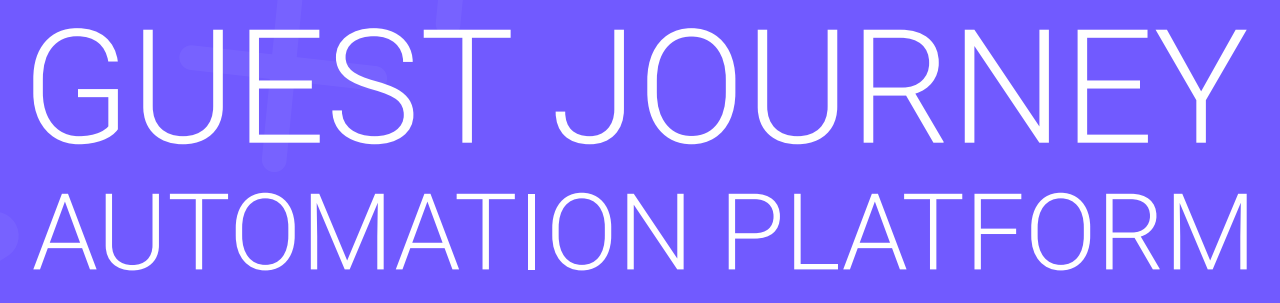

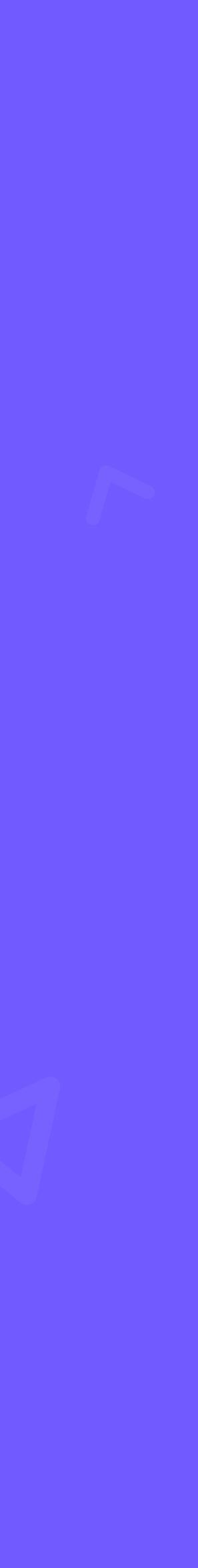